## Для доступа к электронным учебникам необходимо зарегистрироваться на сайте Образовательной платформы ЮРАЙТ (<u>https://urait.ru</u>)

Для регистрации - на главной странице сайта нажимаем кнопку «Войти»

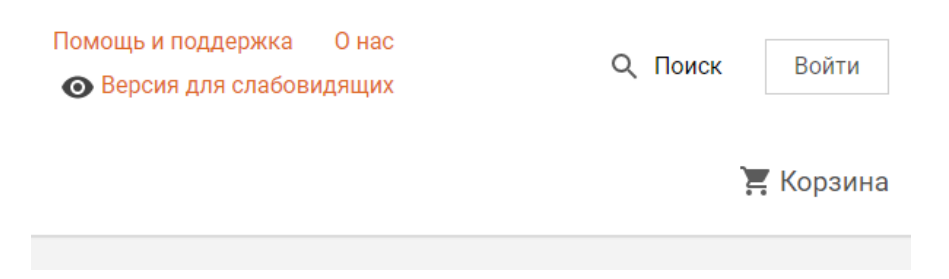

и далее в окне - «Создать аккаунт».

| /П | Вход                                                          | 💿 Вер                              | сия для слабова           |
|----|---------------------------------------------------------------|------------------------------------|---------------------------|
|    | Логин или e-mail                                              |                                    |                           |
|    | Пароль                                                        | Забыли пароль?                     | а кара<br>Іеропр          |
| e  | Войти                                                         | Создать аккаунт                    | ерии в<br>овості<br>аши а |
|    | Войти через соцсети                                           | <b>G Q V</b>                       | оиск г<br>репод           |
|    |                                                               |                                    | ікола і<br>етняя          |
|    | non copiasoberichishon Costra<br>Inatri Innardoomisi Doatri I | ооразовательной<br>платформы Юрайт | - Зимняя                  |

(Можно авторизоваться через учетные записи соцсетей.)

## Выбираем тип учетной записи – «Студент».

| спистрации                                                                                                    |                                                                             |                                                                                                    |                                                                                                    |  |
|----------------------------------------------------------------------------------------------------|-----------------------------------------------------------------------------|----------------------------------------------------------------------------------------------------|----------------------------------------------------------------------------------------------------|--|
| ля доступа к образовательной пл                                                                                                    | атформе Юрайт ну                                                            | жно зарегистрировать                                                                                                    | я.                                                                                                    |  |
| се пользователи платформы могу                                                                                                    | л:                                                                          |                                                                                                    |                                                                                                    |  |
| <sup>7</sup> Читать электронные версии купленных книг                                                                                                    |                                                                             | 🗸 Подбирать книги по дисциплинам                                                                                                   |                                                                                                    |  |
| Делать закладки                                                                                                    |                                                                             | 🗸 Проходить те                                                                                                    | <ul> <li>Проходить тесты на знание предмета</li> </ul>                                                                                                    |  |
| Выделять, сохранять и делиться цитатами                                                                                                    |                                                                             | <ul> <li>Делиться результатами пройденных тестов</li> </ul>                                                                        |                                                                                                    |  |
| Искать по тексту книг                                                                                                    | Искать по тексту книг                                                       |                                                                                                    | <ul> <li>Получать бонусные баллы за рекомендацию кн</li> </ul>                                                                                                  |  |
| ыберите тип учетной записи:                                                                                                    |                                                                             |                                                                                                    | сные оаллы за рекомендацию к                                                                                                    |  |
| ыберите тип учетной записи:<br>Покупатель                                                                                                    | Студен                                                                      | IT IN IT                                                                                                    | Преподаватель                                                                                                    |  |
| ыберите тип учетной записи:<br>Покупатель                                                                                                    | Студен                                                                      | IT                                                                                                    | Преподаватель                                                                                                    |  |
| ыберите тип учетной записи:<br>Покупатель<br>Чтение электронных версий книг                                                                                           | Студен<br>Доступ к ко<br>организаци                                         | нолучато сон<br>1Т<br>оллекции книг вашей<br>ги                                                                                    | Преподаватель<br>Доступ к коллекции книг ваше<br>организации                                                                                                    |  |
| ыберите тип учетной записи:<br>Покупатель<br>Чтение электронных версий книг<br>Закладки, цитирование, поиск по<br>тексту                                              | Студен<br>Доступ к ко<br>организаци<br>Методичес<br>вебинары д              | Нолучать соп<br>толлекции книг вашей<br>и<br>кие и информационные<br>лля студентов                                                 | Преподаватель<br>Доступ к коллекции книг ваше<br>организации<br>Уникальные подборки книг по<br>вашим дисциплинам                                                |  |
| ыберите тип учетной записи:<br>Покупатель<br>Чтение электронных версий книг<br>Закладки, цитирование, поиск по<br>тексту<br>Мобильное приложение для iOS и<br>Android | Студен<br>Доступ к ко<br>организаци<br>Методичес<br>вебинары д<br>Уникальны | Нолучать солу<br>нт<br>оллекции книг вашей<br>ии<br>кие и информационные<br>иля студентов<br>е акции, скидки и<br>ия пля студентов | Преподаватель<br>Доступ к коллекции книг ваше<br>организации<br>Уникальные подборки книг по<br>вашим дисциплинам<br>Индивидуальная книжная пол<br>преполавателя |  |

## Заполняем поля – Ваш адрес электронной почты, Фамилия, Имя, Отчество.

Выбираем из списка организацию: Энгельсский промышленно-экономический техникум (г.Энгельс)

| Введите ваш e-mail | mystudentemail@yandex.ru                                                                                                  |                |                                                             |  |  |
|--------------------|----------------------------------------------------------------------------------------------------|----------------|-------------------------------------------------------------|--|--|
|                    | Указанный E-mail будет использоваться в качестве логина для входа в учетную запись.<br>Пароль будет создан автоматически. |                |                                                             |  |  |
| ОИФ                | Иванов                                                                                                    | Иван           | Иванович                                                    |  |  |
| Организация        | Энгельсский промышленно-экономический техникум (г. Энгельс) 🗸                                                             |                |                                                             |  |  |
|                    |                                                                                                    |                | Зарегистрироваться                                          |  |  |
|                    |                                                                                                    | Нажимая к<br>[ | нопку, вы принимаете условия<br>юльзовательского соглашения |  |  |

Нажимаем кнопку «Зарегистрироваться».

Далее проверяем свою электронную почту, указанную при регистрации. Там будут дополнительные инструкции по активации учетной записи и доступу к личному кабинету.

После успешной регистрации на сайте выбираем необходимый учебник или другие учебные материалы (указанные в заданиях для дистанционной работы) и работаем.